# AMBIENTE VIRTUAL DE APRENDIZAGEM - EaDTEC -

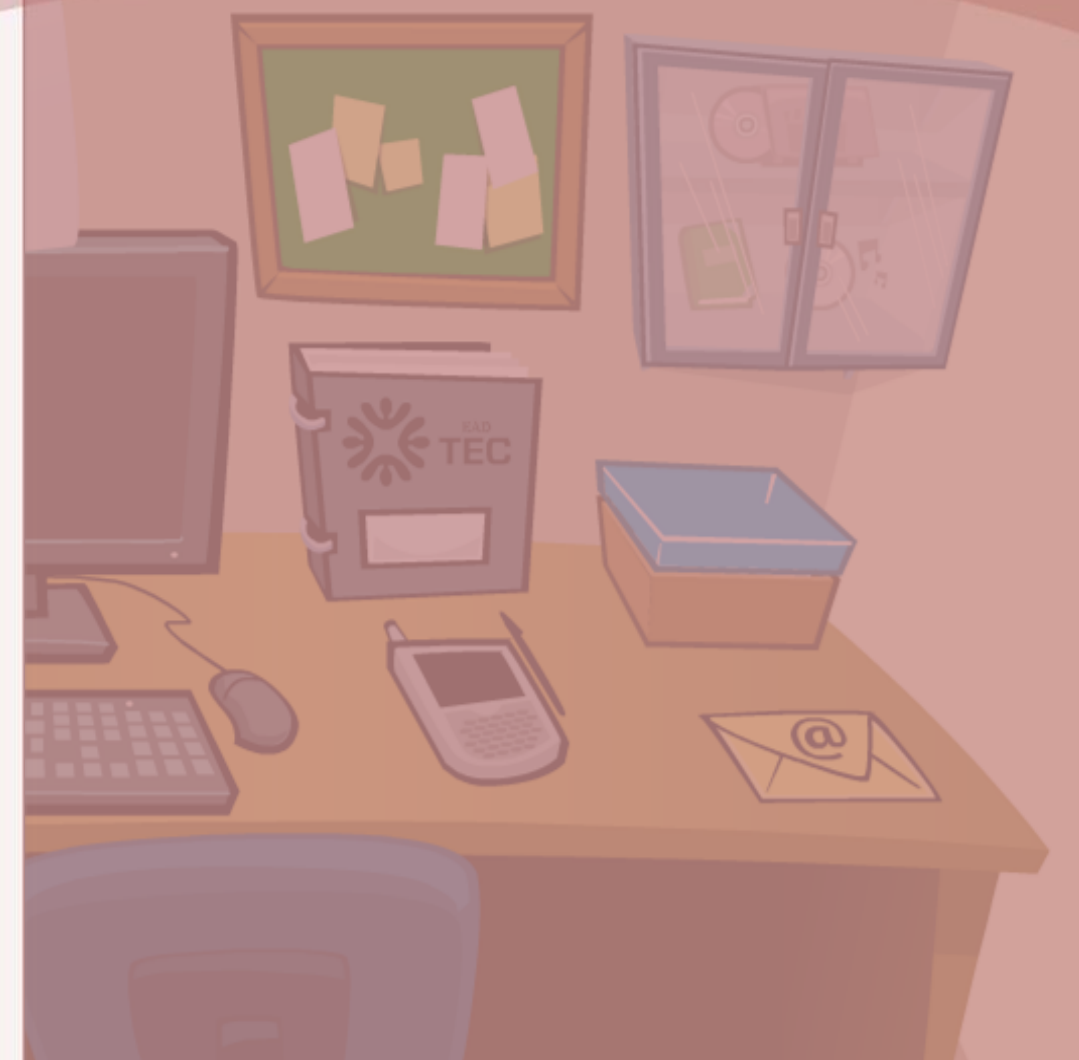

### MANUAL DO ALUNO

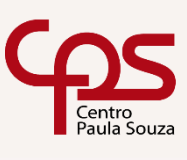

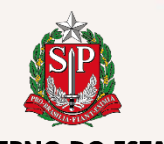

GOVERNO DO ESTADO DE SÃO PAULO

#### Caro(a) Aluno (a) Seja bem-vindo (a)!

Este é o Manual do Aluno e tem por objetivo orientar seu acesso ao ambiente de aprendizagem de Educação à Distância – EaDTEC.

EAD é uma modalidade de ensino que permite ao aluno não estar presente fisicamente a um ambiente formal de ensinoaprendizagem, bem como dedicar-se à apreciação, análise ou compreensão de sua capacitação, em tempo e local distinto do professor.

Para isso, o Centro Paula Souza, para seus cursos técnicos em EaD, utiliza-se de Ambiente Virtual de Aprendizagem (AVA) próprio e acessível pela Internet.

Utilize este manual em caso de dúvidas relacionadas ao acesso e à navegação nesta plataforma.

#### Sumário

| ≻ | Requisitos de acesso  | 3  |
|---|-----------------------|----|
| ≻ | Primeiro acesso       | 3  |
| ≻ | Atualização do perfil | 5  |
| ≻ | Recursos              | 10 |
| ≻ | Acesso às aulas       | 12 |
|   | Emissão de declaração | 18 |

 Emissão de declaração ..... 18 de escolaridade

Atualização: Outubro/2018

#### **Requisitos de acesso**

Você poderá acessar ao ambiente virtual de aprendizagem – EaDTEC, por meio dos seguintes Navegadores:

- Google Chrome
- Mozilla Firefox
- Internet Explorer
- FlashFox para dispositivos móveis Android

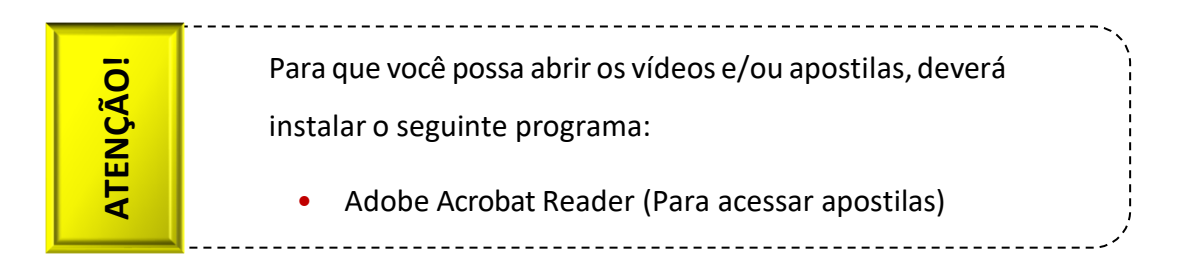

#### Primeiro acesso

#### Login e senha

Ao digitar o endereço **eadtec.cpscetec.com.br**, abrirá a tela de acesso e você deverá inserir seus "**login**" (1) e "senha" (2). Depois, clicar em "Enter" (3), conforme imagem abaixo:

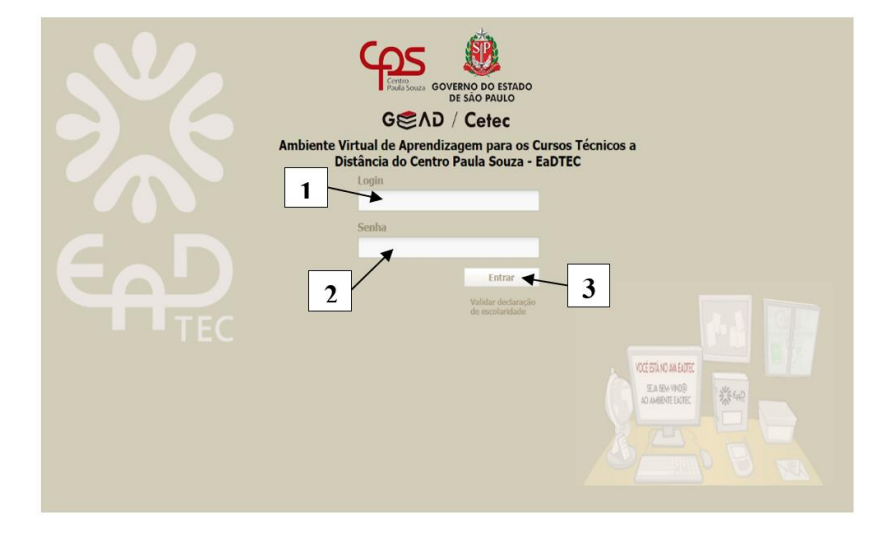

Obs.: O login e a senha iniciais são encaminhados para o e-mail cadastrado na Ficha de Matrícula ou fornecidos no dia do Encontro Presencial Inicial de Acolhimento.

#### Alteração de senha

Em seguida, aparecerá uma nova tela, solicitando alteração de sua senha:

| ഹ്രട്ട 💩                                                                                                    | Este é o seu primeiro acesso.<br>Bem-vindo ALUNO                                                                                                    |
|----------------------------------------------------------------------------------------------------|----------------------------------------------------------------------------------------------------|
|                                                                                                    | Deni vindo Altorio                                                                                                    |
| JEND / Celec                                                                                                    |                                                                                                    |
| Committee of a second second                                                                                                    | Atenção. Mude sua senha antes de prosseguir.                                                                                                    |
| Ambiente Virtual                                                                                                    | <u>Meu perfil</u> » Mudar senha                                                                                                    |
|                                                                                                    | *Senha atual                                                                                                    |
| Meu espaço                                                                                                    |                                                                                                    |
| Correio TEC (0)                                                                                                    | *Nova senha                                                                                                    |
| Meu blog                                                                                                    |                                                                                                    |
| Meu bloco de notas                                                                                                    |                                                                                                    |
| Meu perfil                                                                                                    | *Confirme a nova senha                                                                                                    |
| Informações Acadêmicas                                                                                                    |                                                                                                    |
| Minha turma                                                                                                    | Hmudar                                                                                                    |
| May ariantadar                                                                                                    |                                                                                                    |
| GEND / Cefec<br>Ambiente Virtual<br>Meu espaço<br>Correio TEC (0)<br>Meu blog<br>Meu blog<br>Meu bloco de notas<br>Meu perfil<br>Informações Acadêmicas<br>Minha turma<br>Meu orientador | Atenção. Mude sua senha antes de prosseguir.   Meu perfil >> Mudar senha   *Senha atual   *Nova senha   *Nova senha   *Confirme a nova senha   Imudar |

A "**senha atual**" é aquela que você recebeu juntamente como o seu "**login**". Digite a senha recebida e, em seguida, crie a sua "**nova senha**" e digite-a novamente para confirmá-la. Depois, clique em "mudar".

Assim que fizer esse procedimento, você será redirecionado para a página inicial do EaDTEC e deverá se logar novamente no AVA com a nova senha. Após acessar o ambiente, verá a seguinte tela que será a sua sala de aula virtual.

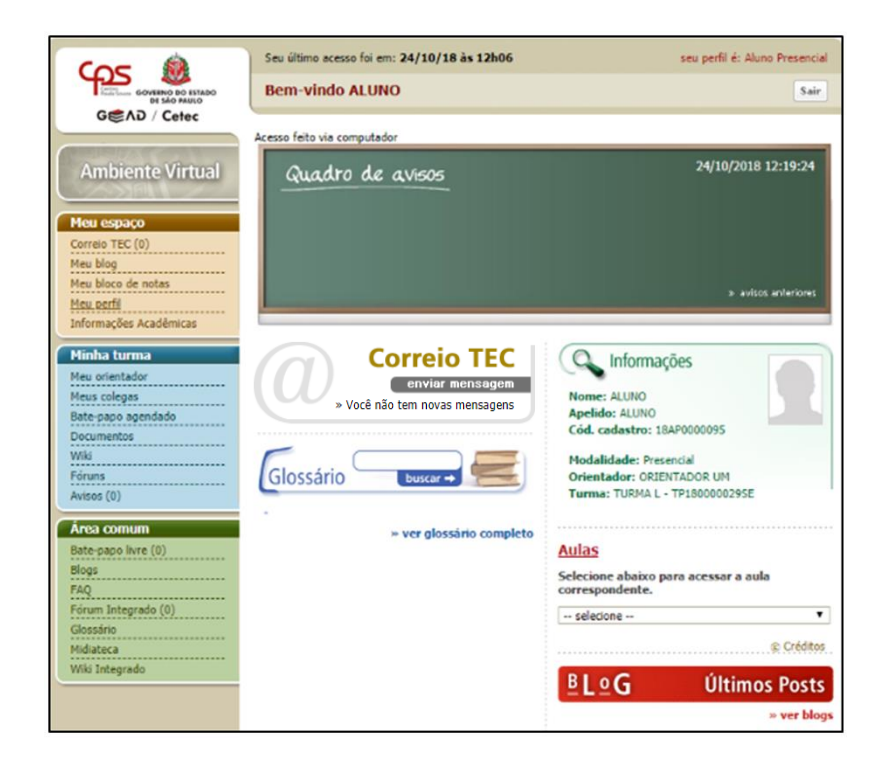

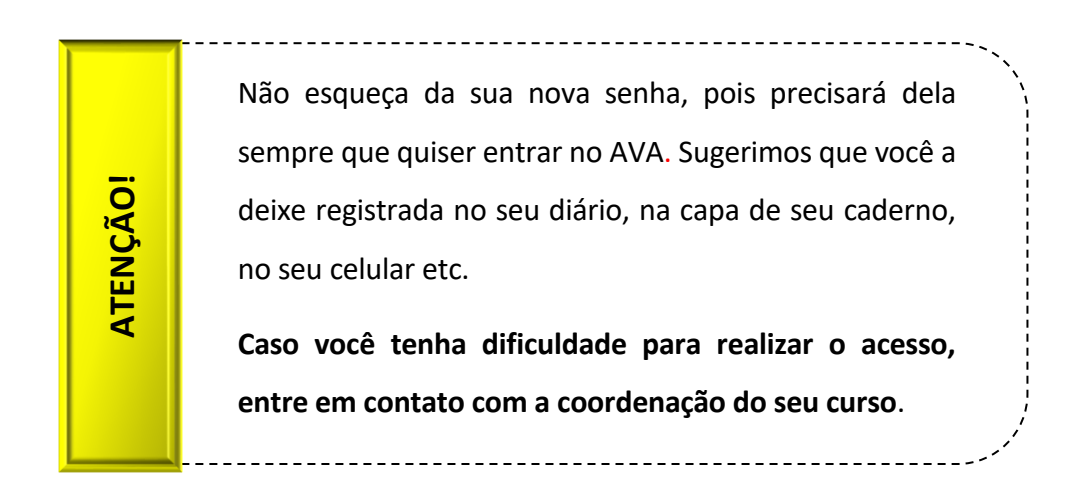

Vamos, agora, apresentar a melhor maneira de aproveitar seus recursos.

#### Atualização do perfil

#### Atualização do perfil

A atualização do seu perfil é bem simples:

Clique na aba "**Meu Perfil**", disponível no lado esquerdo, atualize o seu perfil e clique em "**gravar**" para prosseguir.

| COE A                             | Seu último acesso foi em: 24/10/18 às 12h06 |        |
|-----------------------------------|---------------------------------------------|--------|
| GOVERNO DO ESTADO<br>DE SÃO PAULO | Bem-vindo ALUNO                             |        |
| GCAD / Cetec                      |                                             |        |
|                                   | i Atualize seu perfil antes de prosseguir.  |        |
| Ambiente Virtual                  | Editar perfil                               |        |
| Meu espaço                        | Geral<br>*Nome                              |        |
| Meu blog                          | ALUNO                                       |        |
| Meu bloco de notas                | *Apelido                                    |        |
| Meu perfil                        | ALUNO                                       |        |
| Informações Acadêmicas            | *Email                                      |        |
| Minha turma                       | ninguem@ninguem.com.br                      |        |
| Meu orientador                    | *Estado                                     |        |
| Meus colegas                      | 🔻                                           |        |
| Bate-papo agendado                | *Cidade                                     | _      |
| Documentos                        |                                             | 2      |
| Foruns                            |                                             | 14     |
| Avisos (0)                        |                                             | gravar |
| Área comum                        |                                             |        |

Você saberá que a Atualização foi bem-sucedida quando aparecer, destacada em verde, a mensagem "**Perfil atualizado, data"**. Veja que na parte superior aparece a data de seu último acesso.

| Cor 🏟                | Seu último acesso foi em: 24/10/18 às 12h06 | seu per 👌 Al |
|----------------------|---------------------------------------------|--------------|
| GOVERNO DO ESTADO    | Bem-vindo ALUNO                             |              |
| G⊜AD / Cetec         |                                             |              |
|                      | Perfil atualizado em 24/10/2018 12:18:50    |              |
| Ambiente Virtual     | Editar perfil                               |              |
|                      | Coul                                        |              |
| leu espaço           | *Nome                                       |              |
| orreio TEC (0)       | ALUNO                                       |              |
| eu blogo<br>de notas | *Anelido                                    |              |
| eu perfil            | ALUNO                                       |              |
| formações Acadêmicas | *Email                                      |              |
| linha turma          | ninguem@ninguem.com.br                      |              |
| eu orientador        | *Estado                                     |              |
| eus colegas          | Estado                                      |              |
| ate-papo agendado    | *cutate                                     |              |
| ocumentos            |                                             |              |
| fiki                 |                                             |              |
| óruns                |                                             |              |
| visos (0)            |                                             | Gravar       |

Como você pode verificar, no campo "Informações" aparecem as seguintes informações:

|                                                                     |                                       |                                                                                  | Clique aqui para<br>inserir uma foto                                                                   | os anterio | ores                |
|---------------------------------------------------------------------|---------------------------------------|----------------------------------------------------------------------------------|----------------------------------------------------------------------------------------------------|------------|---------------------|
| Correio<br>enviar m<br>» Você não tem novas n<br>Glossário buscar → | TEC<br>ensagem<br>nensagens           | Nome: ALU<br>Apelido: AL<br>Cód. cadas<br>Modalidade<br>Orientador<br>Turma: TUR | ormações<br>NO<br>UNO<br>tro: 18AP0000095<br>e: Presencial<br>: ORIENTADOR UM<br>IMA L - TP1800000295E | 5          |                     |
|                                                                     |                                       |                                                                                  |                                                                                                    |            | Esta é sua<br>turma |
|                                                                     | Estes é seu<br>orientador/<br>tutor*. |                                                                                  |                                                                                                    |            |                     |

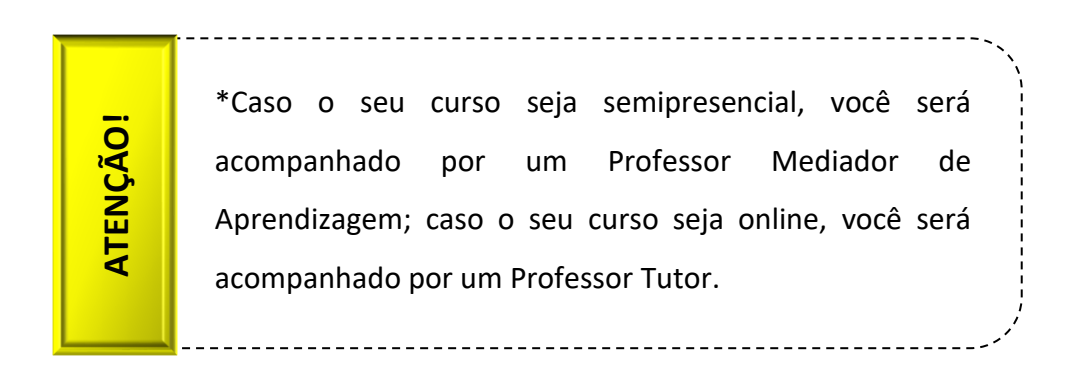

#### > Inserir foto

Para anexar a sua foto, você deverá clicar na aba "**Meu perfil**, conforme demonstrado na figura abaixo:

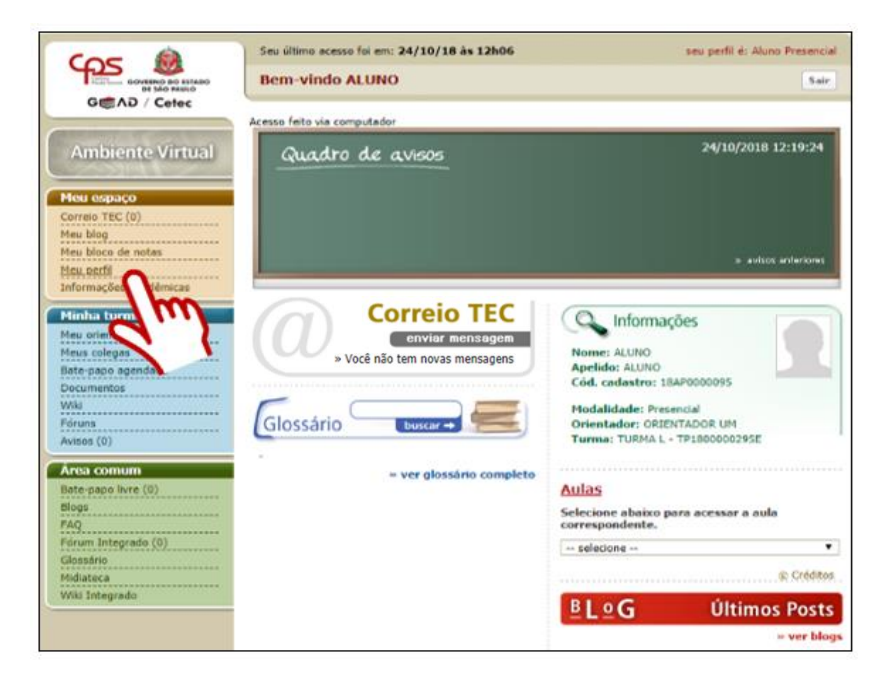

Ao surgir a tela "Meu Perfil", clique em "Mudar imagem".

| Con A                            | Seu último acesso foi em: 24/10/18 às 12h06                                       |
|----------------------------------|-----------------------------------------------------------------------------------|
| Getac                            | Bem-vindo ALUNO                                                                   |
| OGND / Celec                     | Meu perfil                                                                        |
| Ambiente Virtual                 | Mudar imagem                                                                      |
| Meu espaço                       | <i>d</i> )                                                                        |
| Correio TEC (0)                  | Altere sua imagem                                                                 |
| Meu bloco de notas<br>Meu perfil | <mark>Dados cadastrais</mark><br>Visualizar meus dados cadastrais                 |
| Informações Acadêmicas           | Mudar perfil<br>Altere informações pessoais de seu cadastro como Apelido e E-mail |
| Minha turma                      | Mudar usuário                                                                     |
| Meu orientador                   | Mude o usuário utilizado no login                                                 |
| Meus colegas                     | Mudar senha                                                                       |
| Documentos                       | Mude sua senha                                                                    |

Agora, na tela "**Meu perfil - Mudar Imagem**" clique no botão "**Escolher arquivo**" e escolha, no seu computador, um arquivo que contenha a sua foto.

| COC S                          | Seu último acesso foi em: 24/10/18 às 12h06                                                                       | seu perfil é: Aluno Presencial |
|--------------------------------|----------------------------------------------------------------------------------------------------|--------------------------------|
|                                | Bem-vindo ALUNO                                                                                                   | Sair                           |
| OEND / Chief                   | <u>Meu perfil</u> » Mudar imagem                                                                                  |                                |
| Ambiente Virtual               | Alterar imagem:<br>A imagem deve estar no formato jpg ou jpeg.<br>O tamanho mávimo do arquivo é 500 KB e 72 DPTs. |                                |
| Meu espaço<br>Correio TEC (0)  | Escolher arquivo Nenhum arquivo selecionado                                                                       |                                |
| Meu blog<br>Meu bloco de notas | Na tela seguinte poderá recortar sua imagem                                                                       | Havanca                        |
| leu perfil                     | <i>d</i> )                                                                                                    |                                |

| ATENÇÃO! | A imagem deve estar no formato <b>jpg</b> ou <b>jpeg</b> e o arquivo<br>deve ter o tamanho máximo de <b>500 kB</b> e <b>72 DPIs</b> . |
|----------|----------------------------------------------------------------------------------------------------|
| 4        |                                                                                                    |

Inserida a imagem, agora é só clicar no botão "avançar" para ir à tela "Recorte a imagem".

| GOVERNO DO ESTADO<br>DE SÃO PAULO                                                                                                    | Bem-vindo ALUNO                                                                                                    | Sair |
|----------------------------------------------------------------------------------------------------|----------------------------------------------------------------------------------------------------|------|
| Ambiente Virtual Acu espaço Correio TEC (0) Acu blog Acu espaço Acu espaço Ac | Alterar imagem:<br>Alterar imagem:<br>A alterar imagem:<br>A alterar imagem:<br>A imagem deve estar no formato jpg ou jpeg.<br>O tamanho máximo do arquivo é 500 KB e 72 DPIs.<br>Escolher arquivo aluno.jpg<br>Na tela seguinte você poderá recortar sua imagem |      |

Caso ache que não deva aparecer o fundo da foto, basta selecionar o que você quer deixar, conforme demonstrado abaixo, clicando em "**Recortar**".

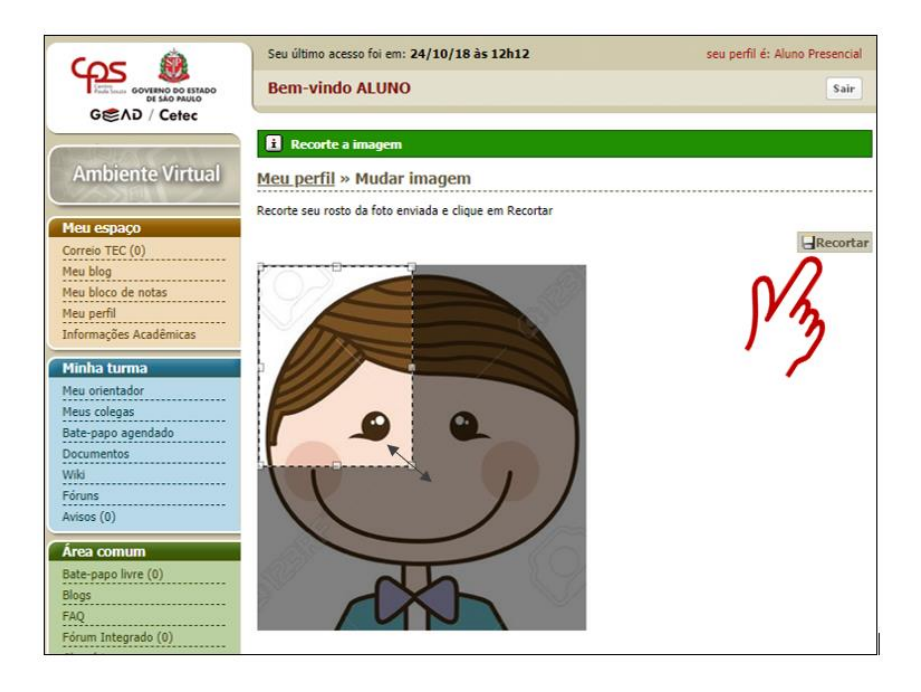

Pronto, agora sim, você já pode ser devidamente identificado no EaDTEC!

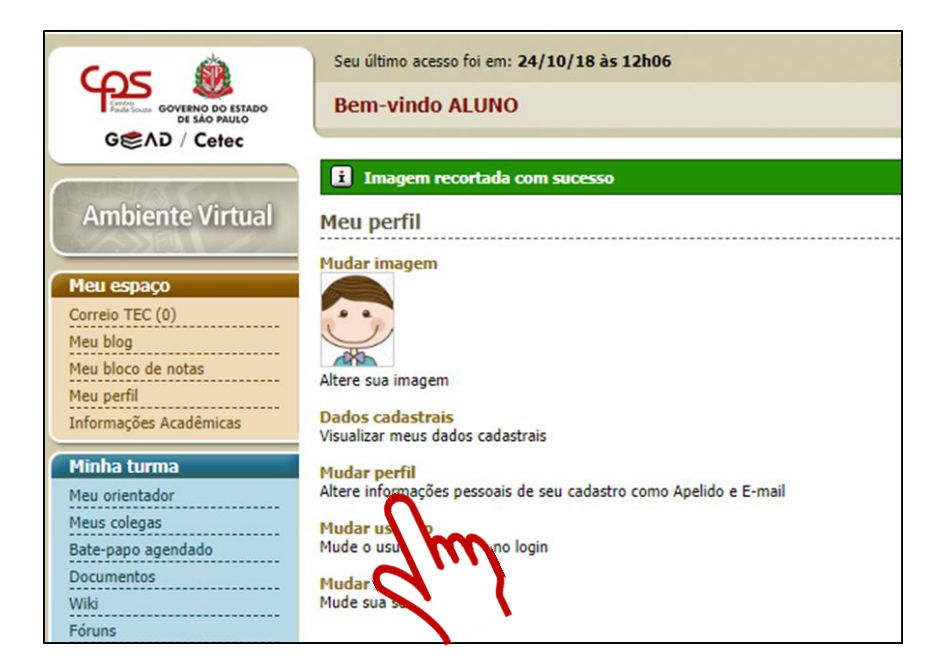

É importante conferir se seu e-mail está digitado corretamente, pois será por meio desse endereço eletrônico que você receberá as informações sobre o curso. Caso necessário, clique em "**Mudar perfil**" para efetuar atualizações.

#### Recursos

| ção!  | Sempre que necessitar voltar à tela principal, clique na |
|-------|----------------------------------------------------------|
| ATENÇ | aba "Ambiente virtual".<br>Ambiente Virtual              |

Na página principal, você também terá acesso a outros recursos oferecidos pelo ambiente virtual. Vamos conhecê-los melhor.

| BLOCO "MEU ESPAÇO"                                                                                                    |                                                                                                    |                                                                                                |                                                                                         |  |
|----------------------------------------------------------------------------------------------------|----------------------------------------------------------------------------------------------------|------------------------------------------------------------------------------------------------|-----------------------------------------------------------------------------------------|--|
| Meu espaço<br>Correio TEC (0)<br>Meu blog<br>Meu perfil<br>Informações Ac                                                                                                    | adêmicas                                                                                                    | Neste bloco, você terá a<br>blog, ao link "Meu p<br>acadêmicas. As caracterí<br>uma delas são: | cesso ao <b>Correio TEC</b> , ao<br>erfil e às informações<br>sticas principais de cada |  |
| Correio Tec:                                                                                                    | Esta é uma ferramenta muito importante! Por meio dela você poderá         Correio Tec:       se comunicar com a coordenação do curso, com seus tutores e com         seus colegas:                           |                                                                                                |                                                                                         |  |
| CorreioTEC       mensagens recebidas       mensagens enviadas       escrever mensagem         Caixa de entrada       Buscar mensagens       mostrando 0 de 0         página 0 de 0       mostrando 0 de 0       mostrando 0 de 0         Registro das mensagens       Registro das mensagens       Campo de construção de nova mensagem                             |                                                                                                    |                                                                                                |                                                                                         |  |
| É uma página vinculada ao perfil de cada participante, na qual os posts<br>(textos, imagens) são organizados cronologicamente em ordem inversa<br><b>Blog:</b> (semelhante ao diário). A utilização do blog é importante para<br>construção coletiva do conhecimento, pois possibilita que seus autores<br>expressem e compartilhem suas opiniões de forma simples. |                                                                                                    |                                                                                                |                                                                                         |  |
| Meu perfil:                                                                                                    | Nesta seção, você tem acesso às suas informações, podendo atualizá-las a qualquer momento.                                                                                                    |                                                                                                |                                                                                         |  |
| Informações<br>acadêmicas:                                                                                                    | Esta seção é o local onde você tem acesso ao seu desempenho durante<br>o curso. Informações como a sua frequência (em caso de curso<br>presencial) e a nota do exame presencial são registradas neste local. |                                                                                                |                                                                                         |  |

|                                                                                                    | BLOCO "MINHA TURMA"                                                                                                    |  |  |
|----------------------------------------------------------------------------------------------------|----------------------------------------------------------------------------------------------------|--|--|
| Minha turmaNestMeus colegasagenMeu tutoragenFórunscomBate-papo agendadofóruBloco de notasfóruDocumentostuto | te bloco, você encontrará informações sobre os<br>ntes com quem se relacionará durante o curso,<br>no os seus colegas e tutores. Terá acesso aos<br>ns das disciplinas e aos documentos que os<br>ores e a coordenação compartilharem com você. |  |  |

| BLOCO "ÁREA COMUM"  |                                                         |
|---------------------|---------------------------------------------------------|
|                     | Este bloco possui ferramentas mais genéricas, como      |
| Área comum          | os avisos que já saíram do Quadro de Avisos, o Chat     |
| Avisos (0)          |                                                         |
| Bate-papo livre (8) | (bate-papo livre), os Blogs dos seus colegas e a FAQ    |
| Blogs               |                                                         |
| FAQ                 | (perguntas frequentes). Além disso, possui um Fórum     |
| Fórum Integrado (0) | Integrado (todas as turmas), o Glossário (uma espécie   |
| Glossário           |                                                         |
| Midiateca           | de dicionário de termos técnicos), a Midiateca e a Wiki |
| Wiki Integrado      |                                                         |
|                     | Integrada.                                              |

| BLOCO "QUADRO I        | DE AVISOS"          |                                            |               |
|------------------------|---------------------|--------------------------------------------|---------------|
| Bem-vindo AL           | UNO                 | Sair                                       |               |
| Quadro d               | le avisos           | 24/07/2018 10:29:11<br>» avisos anteriores |               |
| O quadro de avisos é o | local onde são pos  | tadas as informações importa               | ntes, muitas  |
| vezes urgentes, que vo | ocê precisa durante | o período de seu curso. Aten               | ção, pois ele |
| é atualizado constante | emente e, portanto  | , não deixe de acessá-lo semp              | re que logar  |
| no AVA!!!              |                     |                                            |               |

#### Acesso às aulas

Para realizar as aulas você deverá acessar a seção "Aulas" no canto inferior direito da sua tela:

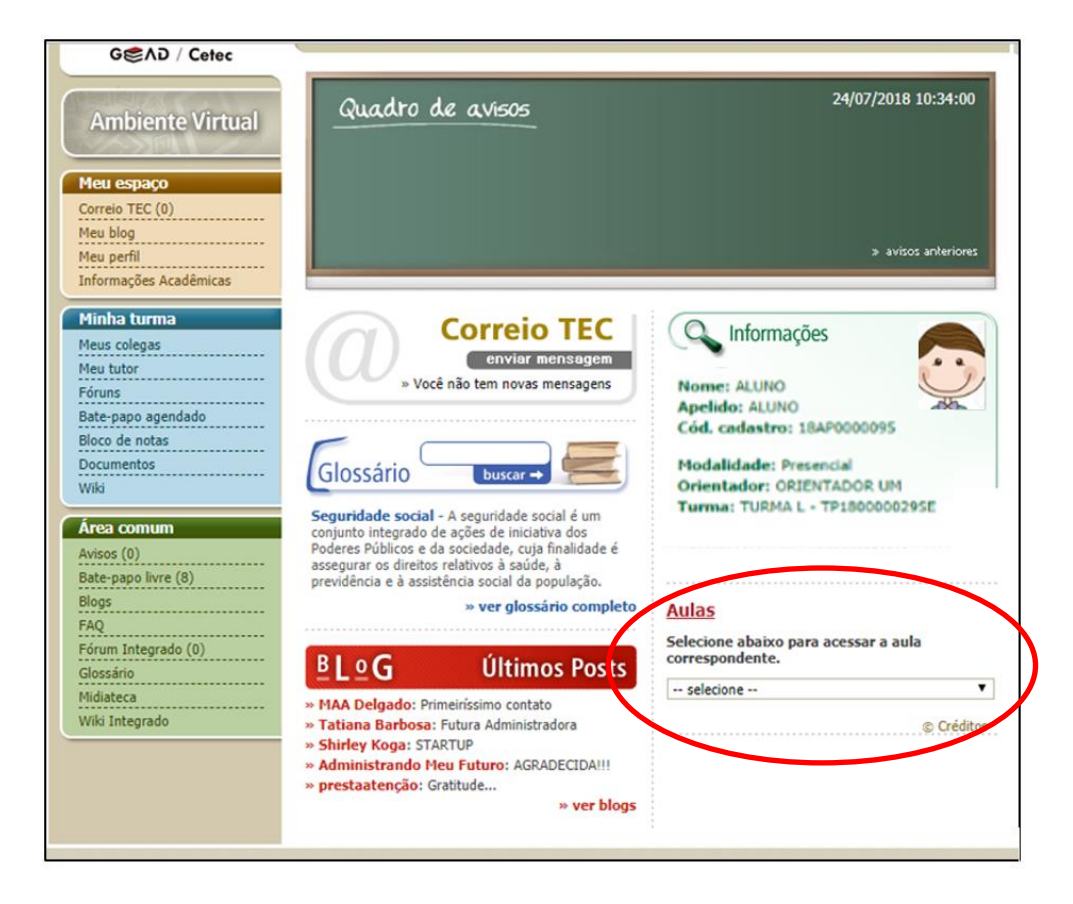

Em cada aula você encontrará este cenário interativo:

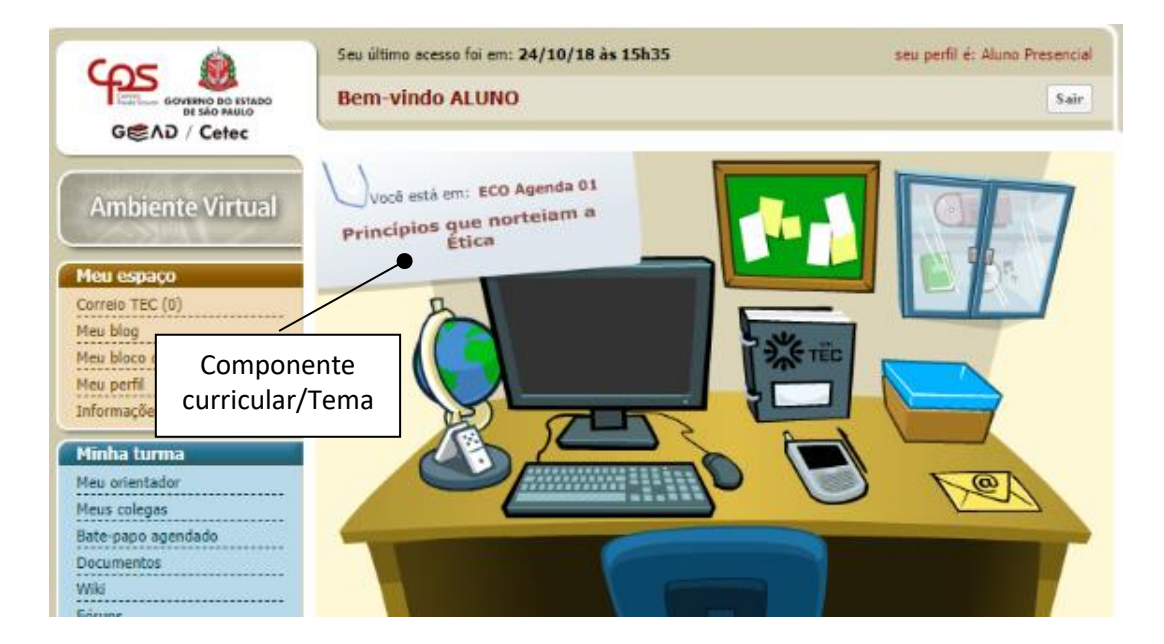

Vamos ver o que significa cada uma das ferramentas que compõem o cenário?

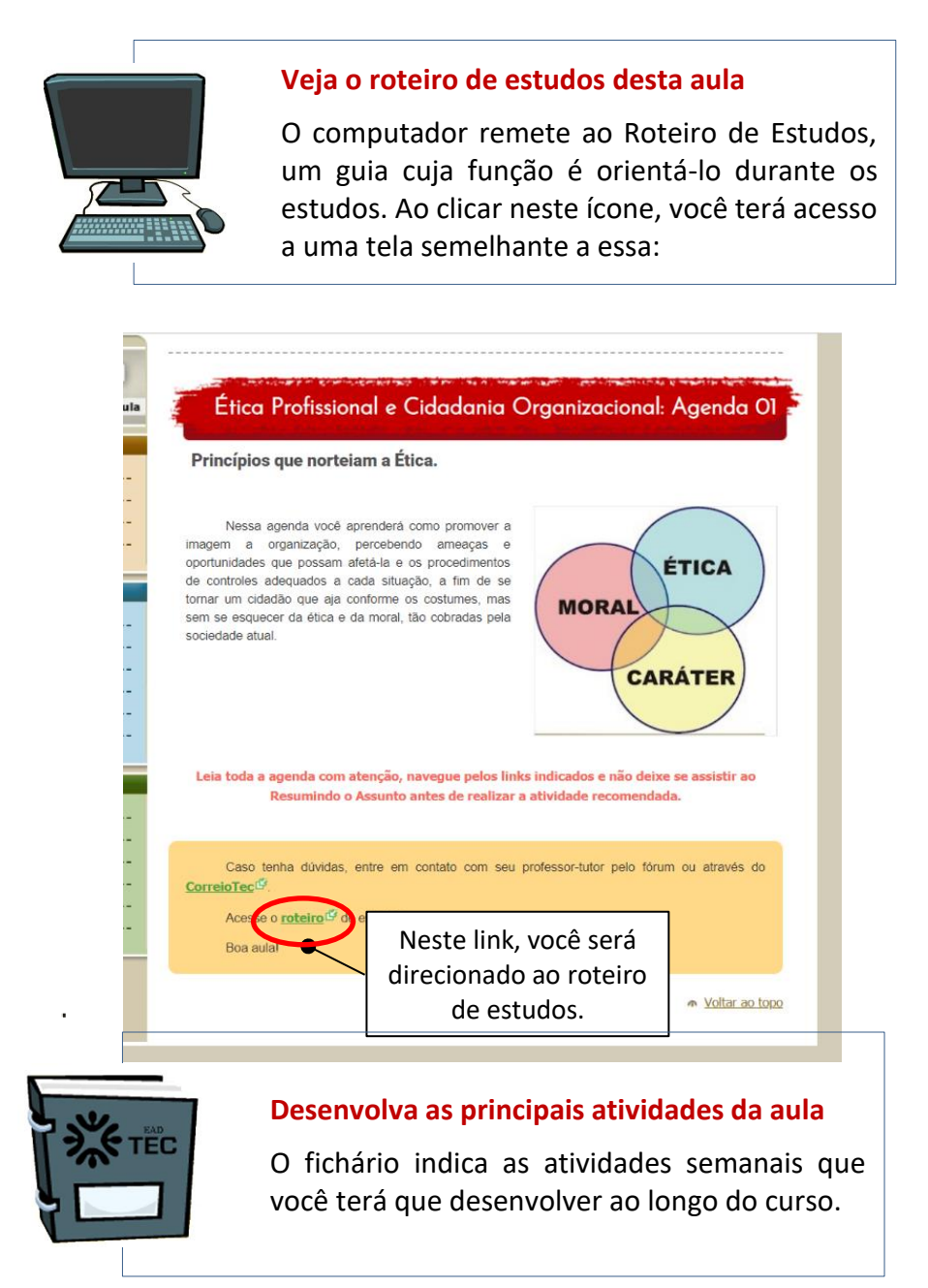

Ao clicar na imagem do Fichário, você será direcionado para a página a seguir:

| Bem-vindo ALUNO                                                                                                    | Sair                                 |
|----------------------------------------------------------------------------------------------------|--------------------------------------|
| Fichário                                                                                                    |                                      |
| ichario                                                                                                    |                                      |
| ECO Agenda 01 - Principios que norteiam a Etica » Apresentação » Introdu<br>qui, Você encontrará a atividade que deverá ser realizada nesta Age | uçao ao Fichario » Fichario<br>enda. |
| m caso de dúvidas, procure o seu tutor através do <b>CorreioTec</b>                                                                             |                                      |
| Clique aqui para acessar o link com a atividade                                                                                                 |                                      |
| ique atento ao prazo indicado pelo seu tutor                                                                                                    | <u> </u>                             |
| <ol> <li>Status: Você ainda não fez esta atividade.</li> </ol>                                                                                  | •                                    |
|                                                                                                    |                                      |
| Código-Fonte Q. E 💞 🗈 🐚 🕷 🗑 👘                                                                                                    |                                      |
|                                                                                                    | 3                                    |
| Estilo 🔽 Formata 💌 Fonte 💌 Ta                                                                                                    | - A.* A.* 🕸 🐁 🔒                      |
|                                                                                                    |                                      |
|                                                                                                    |                                      |
| 2                                                                                                    |                                      |
|                                                                                                    |                                      |
|                                                                                                    |                                      |
|                                                                                                    |                                      |
|                                                                                                    |                                      |
| hada a                                                                                                    |                                      |
| pody p                                                                                                    |                                      |
| Escolher arquivo Nenhum arqui selecionado                                                                                                    | 6                                    |
| Anexar outro arquivo                                                                                                    |                                      |
|                                                                                                    | rascunho 🕞 enviar para correção      |

1 Clique aqui para acessar o link com a atividade

Acessando ao link você conhecerá as informações postadas pelo seu tutor/orientador, referentes à tarefa.

- Área destinada ao desenvolvimento textual do trabalho.
- **3** Nesta área, você tem acesso às ferramentas de formatação do texto. Sugerimos que você experimente todos eles.

#### **4** Escolher arquivo

Clicando em "Escolher arquivo", abrirá a tela "explorador de arquivos" do Office. Selecione o arquivo que deseja anexar e clique no botão "Abrir" em seguida, o nome do arquivo que você anexou aparecerá no campo ao lado. Cada arquivo enviado deve ter, no máximo, 4MB.

#### **5** Salvar Rascunho

Ao clicar neste botão, seu arquivo será salvo como rascunho e não será enviado para o seu tutor/orientação. O rascunho serve para você alterar o arquivo, sempre que necessário, até a data definida para seu envio para correção.

#### 6 Enviar para correção

ATENÇÃO

Ao clicar neste botão, o arquivo que estiver armazenado como rascunho será imediatamente encaminhado para correção.

Atenção ao prazo do envio da tarefa, pois o sistema não aceitará o envio fora do prazo determinado pelo tutor.

| . C    |                                                                                                    |
|--------|----------------------------------------------------------------------------------------------------|
|        | leste campo você tomará conhecimento sobre o andamento da tarefa                                                 |
|        | a) Ouando a tarefa não foi realizada.                                                                            |
| 1      |                                                                                                    |
|        | ! Status: Você precisa refazer esta atividade.                                                                   |
|        | b) Quando a tarefa foi salva como rascunho.                                                                      |
|        | I Status: Atividade em andamento. Clique em "Salvar e finalizar" caso queira enviar esta atividade ao seu tutor. |
|        | c) Quando a tarefa foi enviada para o tutor                                                                      |
|        | I Status: Aguardando correção do Tutor.                                                                          |
| С<br>" | luando a tarefa for corrigida, aparecerão na parte inferior da tela do<br><b>Fichário"</b> os seguintes campos:  |
|        |                                                                                                    |
|        |                                                                                                    |
|        |                                                                                                    |
|        |                                                                                                    |
|        |                                                                                                    |
|        | Arquivo atuai: whatever_it_takes.zip (UB) ^ Anexar outro arquivo                                                 |
|        | COMENTÁRIO DO TUTOR                                                                                              |
|        | inválido, por favor, refaca                                                                                      |
|        | 1- teste                                                                                                    |
|        | 2- teste2                                                                                                    |
|        |                                                                                                    |
|        | ORIENTADOR UM no dia 25/10/18 às 18:41                                                                           |
|        | ORIENTADOR UM no dia 25/10/18 às 18:41                                                                           |
|        | ORIENTADOR UM no dia 25/10/18 às 18:41                                                                           |

A – Nesta área estão todos os arquivos que você anexou para a execução da tarefa.

**B** – Esta é a área do "**Comentário do tutor**" referente à avaliação de sua tarefa. Neste campo, aparecerão os comentários e as recomendações do tutor. A data e o horário da correção da tarefa pelo tutor, também, ficarão anexados neste campo.

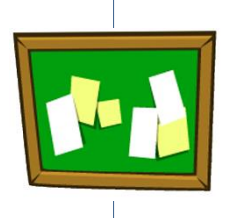

#### Dê a sua opinião no debate

O quadro encaminha para o debate das ideias centrais da aula.

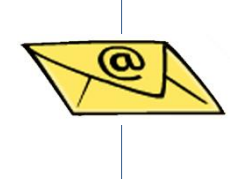

#### Envie mensagens para seu tutor

O envelope é mais uma maneira de acessar o Correio TEC.

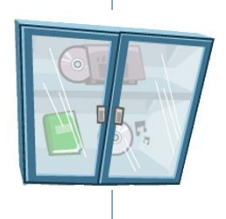

#### Acesse a midiateca do seu curso

O armário é o repositório de materiais de estudo.

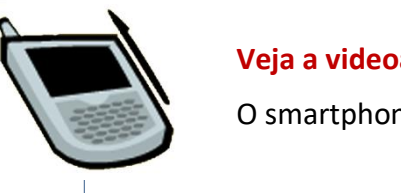

#### Veja a videoaula desta agenda

O smartphone direciona para as videoaulas.

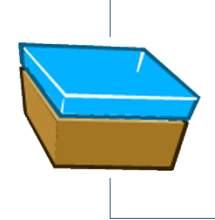

#### Veja alguns conceitos chave desta aula

A caixa de arquivo dá acesso a um breve simulado para você revisar os principais conceitos da aula.

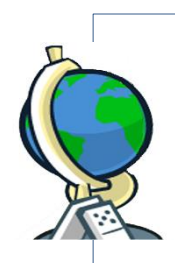

#### Acesse a wiki desta aula

O globo permite acessar termos técnicos estudados na aula.

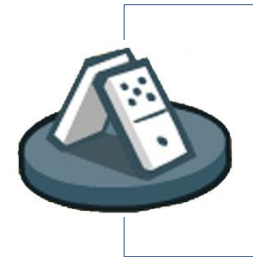

#### Brinque com os conceitos da aula

O dominó permite acessar jogos clássicos interativos, com temas trabalhados nas aulas. É uma divertida experiência de estudo.

#### Emissão de declaração de escolaridade

Você, que é aluno, regularmente matriculado e com status "cursando", poderá emitir automaticamente, pelo EaDTEC, a sua declaração de escolaridade. O processo é fácil!

No menu "Meu Espaço", clique em "informações acadêmicas"

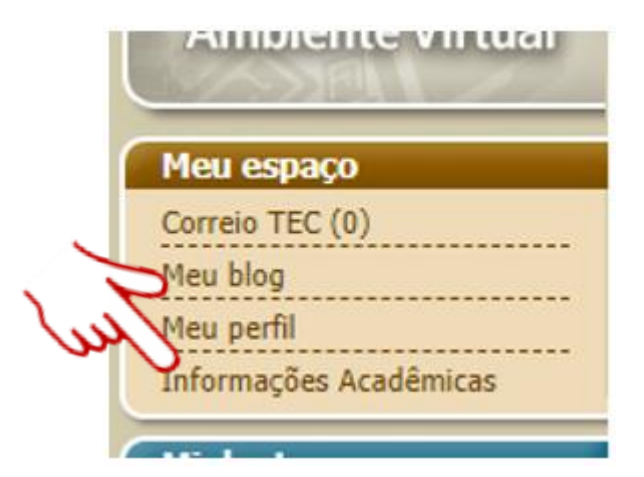

Você será redirecionado para a próxima janela. Lá, clique em "Ações":

|    |                        | » Informações Acadêmicas      |           |          |          |                |
|----|------------------------|-------------------------------|-----------|----------|----------|----------------|
|    | Ambiente Virtual       | Curso                         | Módulo    | Status   | Ações    | Detalhes       |
|    | Meu espaço             | Sistemas de Energia Renovável | Módulo 01 | CURSANDO |          | Clique aqui    |
|    | Correio TEC (3)        |                               |           |          | <u>.</u> | <u>, , j …</u> |
|    | Meu blog               |                               |           |          |          |                |
|    | Meu perfil             |                               |           |          |          |                |
| 19 | Informações Acadêmicas |                               |           |          |          | •              |

A Declaração de Escolaridade será gerada em *pdf* e estará habilitada para ser impressa.

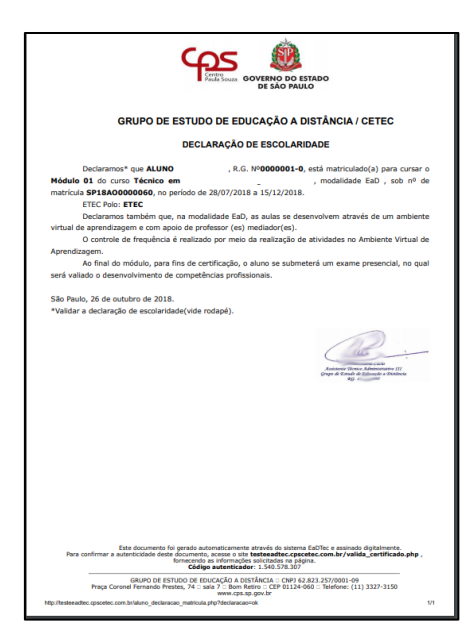

Esta Declaração poderá ser validada na tela de abertura do EaDTEC.

| G≝∧D / Cetec                                                                                           |  |
|----------------------------------------------------------------------------------------------------|--|
| Ambiente Virtual de Aprendizagem para os Cursos Técnicos a<br>Distância do Centro Paula Souza - EaDTEC |  |
| Login                                                                                                  |  |
|                                                                                                    |  |
| Senha Validar declaração                                                                               |  |
| Entrar de escolaridade                                                                                 |  |
| Validar declaração<br>de escolaridade                                                                  |  |

O ambiente virtual de aprendizagem é um espaço colaborativo de estudos e de construção do conhecimento que está em constante atualização.

Ajude-nos a aperfeiçoá-lo, enviando suas contribuições aos professores. Desejamos que tenha uma excelente experiência de estudos!

Grupo de Estudo de Educação a Distância/Cetec

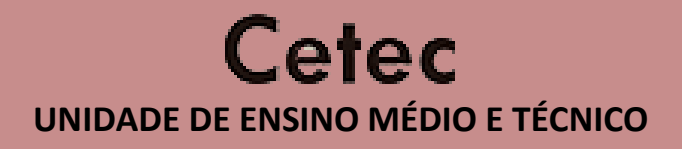

## **GERUPO DE ESTUDO DE EDUCAÇÃO A DISTÂNCIA**

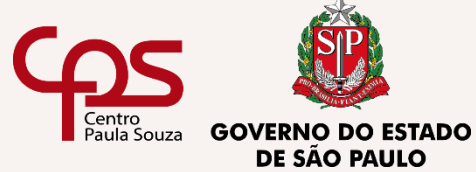